## Einrichtung einer News-Group – am Beispiel von Outlook Express 6 (d)

Seit Mitte 2003 ist der DURIA-News-Server ersetzt worden durch das <u>FORUM auf der DURIA-Website</u>. Hier können unter einer HTML-Oberfläche Diskussionsbeiträge ausgetauscht werden, was vielen offensichtlich eher entgegenkommt, als das Handling mit einem separaten News-Client.

Trotzdem soll die folgende Anleitung erhalten bleiben, da 1. die alten Newsbeiträge immer noch zu Lesen sind und 2. man die Anleitung auch als Orientierung für die Einrichtung anderer Newszugänge nutzen kann.

Eingerichtet werden soll die News-Group der Duria e.G., "news.duria.de". Voraussetzung ist natürlich der Zugriff auf das Internet, ein News-fähiges Programm wie z.B. Outlook-Express, Netscape Communicator oder ggf. ein spezielles NewsReader-Programm. Die Voreinstellungen können "OFFLINE", also noch ohne Telefonverbindung gemacht werden, um dann Inhalte auszuwählen, muss man "ONLINE" sein, also mit dem Internet verbunden sein. Im Folgenden sollen die Wege zur Einrichtung in Text und Bild am Beispiel von Outlook Express 6.0 (d) erläutert werden.

1) Outlook Express mit Doppelklick starten ...

2) Im Programm den Menüpunkt "Extras" auswählen, und den Untermenüpunkt "Konten ..." aktivieren.

es öffnet sich dann das Unterfenster zur Verwaltung der News- und E-Mail-Konten. WählenSie hier bitte die Karteikarte "News". Dort wird Ihnen zunächst ein leeres Fenster angezeigt.

Rechts wählen Sie nun die Option "Hinzufügen" und es erscheint Folgendes:

| stent für den Interr                      | etzugang                              |                             |                             |                                  |                       |
|-------------------------------------------|---------------------------------------|-----------------------------|-----------------------------|----------------------------------|-----------------------|
| Name                                      |                                       |                             |                             |                                  |                       |
| Wenn Sie eine Nac<br>Nachricht im Feld '' | hricht an eine N∉<br>√on''. Geben Sie | ewsgroup sen<br>Ihren Namen | den, erschei<br>so ein, wie | nt Ihr Name ir<br>er angezeigt i | n der<br>werden soll. |
| Name: W. Reuter                           |                                       |                             |                             |                                  |                       |
| Beispiel: Je                              | ns Mander                             |                             |                             |                                  |                       |
|                                           |                                       |                             |                             |                                  |                       |
|                                           |                                       |                             |                             |                                  |                       |
|                                           |                                       |                             |                             |                                  |                       |
|                                           |                                       |                             |                             |                                  |                       |
|                                           |                                       |                             |                             |                                  |                       |
|                                           |                                       |                             |                             |                                  |                       |

Tragen Sie hier Ihren Namen ein, der bei eigenen Diskussionsbeiträgen den anderen Teilnehmern angezeigt werden soll.

Ein Klick auf "weiter" bringt dieses Fenster:

| Mail-Adresse für Interne                                                    | ang<br>:tnews -                                                                                                    |
|-----------------------------------------------------------------------------|----------------------------------------------------------------------------------------------------|
| Sie können Antworten auf<br>unten stehende Adresse g<br>Newsbeitrag posten. | Ihre Newsbeiträge erhalten, indem Ihnen eine E-Mail an die<br>eschickt wird, oder der Absender kann auch einen neuen |
| <u>E</u> -Mail-Adresse:                                                     | wr@duria.de                                                                                                    |
|                                                                             | Beispiel: Jemand@microsoft.com                                                                                       |
|                                                                             |                                                                                                    |
|                                                                             |                                                                                                    |
|                                                                             |                                                                                                    |
|                                                                             |                                                                                                    |
|                                                                             |                                                                                                    |
|                                                                             |                                                                                                    |
|                                                                             |                                                                                                    |
|                                                                             |                                                                                                    |
|                                                                             |                                                                                                    |

Hier tragen Sie Ihre E-Mail-Adresse ein, wie Sie sie auch in Ihrem E-Mail-Konto von Outlook

Express benutzen.

## Nach "Weiter" kommt jetzt:

| Newsservername                                                                                                  |                                                                                                    | 弋 |
|----------------------------------------------------------------------------------------------------|----------------------------------------------------------------------------------------------------|---|
| Geben Sie den Namen des Internetn<br>Internetdienstanbieter erhalten haben<br>Newsserver (NNTP):                | ewsservers (NNTP) ein, den Sie vom<br>n.                                                                                          |   |
| news.duria.de                                                                                                   |                                                                                                    |   |
| Wenn Sie sich nach Angaben des In<br>am Newsserver anmelden müssen ur<br>zugeteilt wurde, aktivieren Sie das ur | ternetdienstanbieters oder Systemadministrators<br>nd Ihnen ein Newskontoname und ein Kennwort<br>nten stehende Kontrollkästchen. |   |
| Anmeldung am Newsserver erford                                                                                  | derlich                                                                                                    |   |

Füllen Sie dieses Fenster wie oben aus.

| Anmeldung am Inter                                                                         | netnewsserver                                                                                                    |
|--------------------------------------------------------------------------------------------|----------------------------------------------------------------------------------------------------|
| Geben Sie den Kon<br>Internetdienstanbiet                                                  | tonamen und das Kennwort ein, die Sie von Ihrem<br>er erhalten haben.                                                                                      |
| <u>K</u> ontoname:                                                                         | mitglied                                                                                                    |
| K <u>e</u> nnwort:                                                                         | *****                                                                                                    |
|                                                                                            | ✓ Kennwort speichern<br>stanbieter gesicherte Kennwortauthentifizierung (SPA) für den                                                                      |
| Wenn Ihr Internetdien<br>Zugriff auf das Newsk<br>durch gesicherte Ken                     | conto unterstützt, aktivieren Sie das Kontrollkästchen "Anmeldung<br>nwortauthentifizierung (SPA)".                                                        |
| Wenn Ihr Internetdien<br>Zugriff auf das Newsk<br>durch gesicherte Keni<br>Anmeldung durch | conto unterstützt, aktivieren Sie das Kontrollkästchen "Anmeldung<br>nwortauthentifizierung (SPA)".<br>gesicherte Kennworta <u>u</u> thentifizierung (SPA) |

Die Einträge in diesem Fenster sind mitglied (Kontoname) und ???\* (Kennwort). "Kennwort

speichern" sollte aktiviert werden. (\* wenn Sie nicht wissen, wie das Kennwort für das Benutzerkonto **mitglied** heißt, sind Sie möglicherweise kein Duria-Anwender. Falls doch, rufen Sie bitte die Hotline 02421/27070 und fragen Sie danach)

Zur Kontrolle lassen Sie sich mit der Option "Eigenschaften" Ihr Newskonto noch einmal anzeigen:

| Geben 9<br>"Arbeit"      | ie den Namen für diesen Server e<br>oder "Microsoft News Server". | in. Beispiele: |
|--------------------------|-------------------------------------------------------------------|----------------|
| news.duria.de            |                                                                   |                |
| Benutzerinformatio       | nen                                                               |                |
| <u>N</u> ame:            | W. Reuter                                                         |                |
| Organisation:            |                                                                   |                |
| E- <u>M</u> ail-Adresse: | wr@duria.de                                                       |                |
| <u>Antwortadresse:</u>   |                                                                   |                |
| Konto beim Üb            | erprüfen auf ne <u>u</u> e Nachrichten eir                        | beziehen       |

Wenn immer beim Abrufen von E-Mails auch das Newskonto mit einbezogen werden soll, müssen Sie dies hier markieren.

| 😤 news.duria.de Ei   | genschaften                                         | ? ×    |
|----------------------|-----------------------------------------------------|--------|
| Allgemein Server     | Verbindung Erweitert                                |        |
| Serverinformatione   | n                                                   |        |
| Server <u>n</u> ame: | news.duria.de                                       |        |
| ☑ Dieser Serve       | er erfordert, dass man sich anmeldet                |        |
| Kon <u>t</u> oname:  | mitglied                                            |        |
| <u>K</u> ennwort:    | ******                                              |        |
|                      | Kennwort <u>s</u> peichern                          |        |
| 🗖 Anmeldun           | g durch gesicherte Kennworta <u>u</u> thentifizieru | ng     |
|                      |                                                     |        |
|                      |                                                     |        |
|                      |                                                     |        |
|                      |                                                     |        |
|                      |                                                     |        |
|                      |                                                     |        |
|                      |                                                     |        |
|                      |                                                     |        |
|                      | OK Abbrechen Ü <u>b</u> er                          | nehmen |

Markieren Sie auch hier das Kästchen: "Kennwort speichern"

Wenn Sie nun erstmals das Newskonto abgleichen, werden vom Server die verfügbaren Newsgroups in einer Liste angezeigt. Mit der Option "Einstellungen" legen Sie jetzt fest, wie die Synchronisierung jeweils ablaufen soll (alle Beiträge, nur neuere usw.)

Viel Erfolg!